## HEPSA Program Anthology Instructions

## How to Log in to the System

- 1. You can log into the system directly via this link: <u>https://wcupa.chalkandwire.com/Login.aspx</u>
- 2. Click on "Sign in with your school ID".

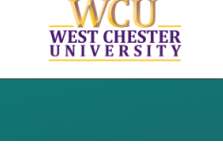

| Login | Name or Email                          |
|-------|----------------------------------------|
| Passw | ord                                    |
|       |                                        |
|       | LOGIN                                  |
|       | LOGIN<br>SIGN IN WITH YOUR SCHOOL ID → |

3. Then you will be prompted to log in with your WCU log in credentials (the same username and password that you use for D2L, email, MyWCU, etc.)

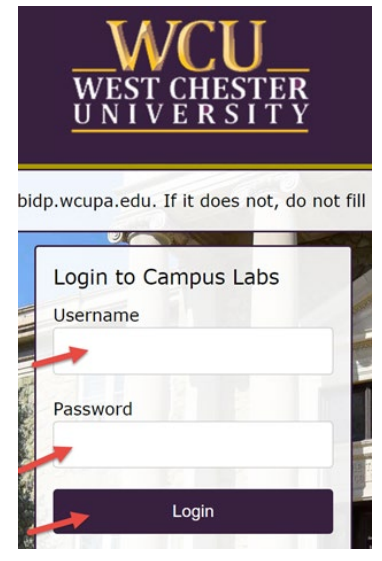

4. Your first time logging in to the system, you will need to read and accept the legal agreement for using Anthology Portfolio. Once you have read the agreement, select "I agree."

5. Then, click "Continue." You will only have to do this once on your first-time logging into the system.

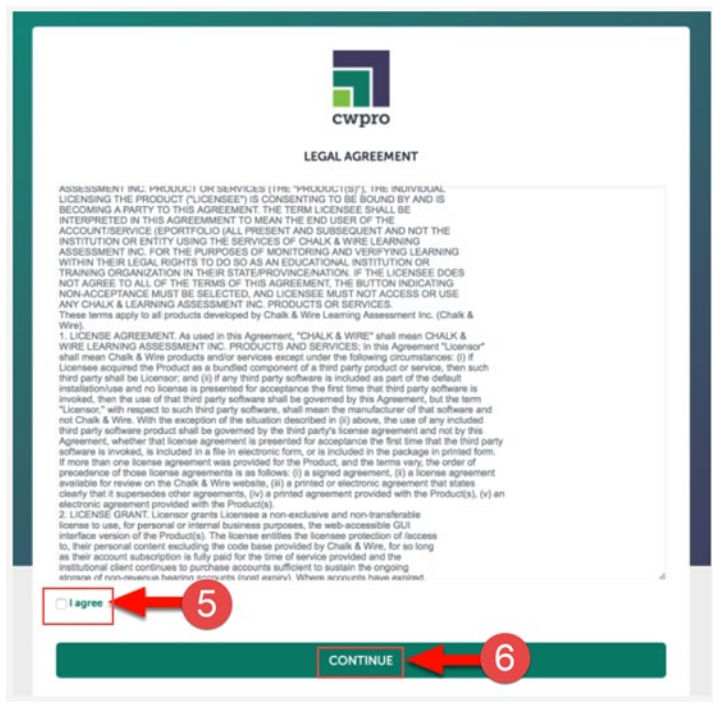

## How Log Your Internship Hours

1. Click on "Menu" on the left side and then click on "My Placements".

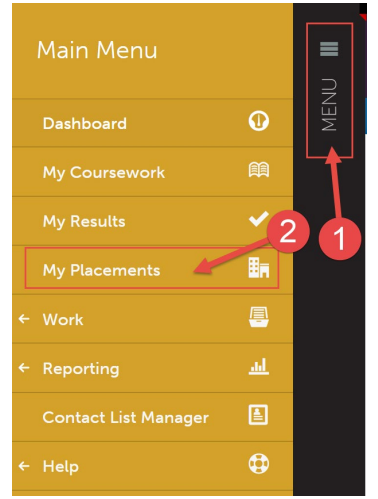

2. Scroll down to "Journals". You will use the journal feature to enter internship hour logs.

3. Click on "HEPSA Internship".

| TEST STUDENT                                                                                                    |                                                                                                    | Download Roll-up                                                                                        |
|----------------------------------------------------------------------------------------------------|----------------------------------------------------------------------------------------------------|----------------------------------------------------------------------------------------------------|
| HEPSA Internship                                                                                                    |                                                                                                    | PREASSIGNED IN PROGRESS                                                                                 |
|                                                                                                    |                                                                                                    |                                                                                                    |
| Candidate<br>Test Student<br>Paired Institutional Advisor<br>None<br>Stakeholders<br>Test Assessor (Course Instructor)<br>Test Mentor (Site Supervisor)<br>Assessment Admin (Department Chair) | Department/Group<br>Educator Preparation Provider<br>Subject/Field<br>HEPSA<br>Grade/Level<br>Higher Ed<br>HEPSA Site Type<br>Admissions | Duration<br>2024-05-28 × 2024-08-17<br>Journal Template<br>HEPSA Internship - Monthly Log<br>Notes<br>- |
| Completed Hours                                                                                                    |                                                                                                    | 30 / 150 HRS                                                                                            |
| Name Te                                                                                                    | mplate                                                                                                    | Entries Hours                                                                                           |
| HEPSA Internship 🕂 HE                                                                                                    | PSA Internship - Monthly Log                                                                                                    | 1 30                                                                                                    |

4. Then, click "New Journal Entry"

| Journals  |                       |                            |            |              |
|-----------|-----------------------|----------------------------|------------|--------------|
| <<br>F    | Journal En            | tries                      |            |              |
| Jou<br>ED | rnal<br>R 317/318shir | 4                          |            |              |
| N         | ew Journal Entry      | Import New Journal Entries | Export TSV | Export Excel |

5. Complete the internship hours log form. Note that all fields are "required", which means you must fill each out in order to submit your log.

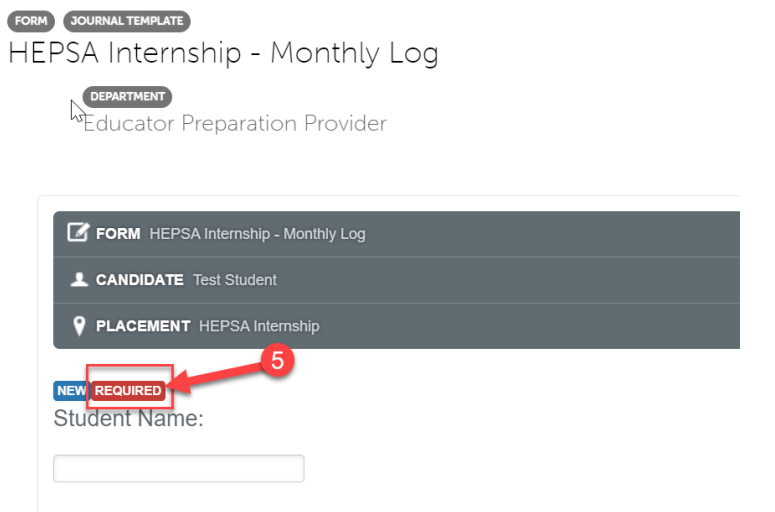

6. At the bottom of the form, you will be asked to select your Site Supervisor so that they can sign off on your hours. Click the "Choose Supervisor" button.

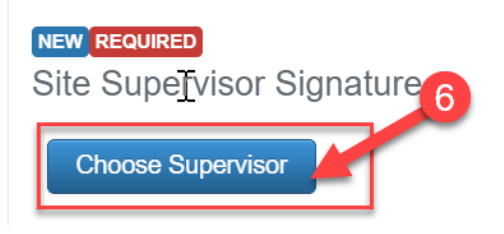

7. Select the person on the list who is your Site Supervisor. Then, click the "Add Selected" button.

| Sources          |                                                                             | Cancel Done |
|------------------|-----------------------------------------------------------------------------|-------------|
| Sources          | HEPSA Internship                                                            |             |
| HEPSA Internship | Type here<br>+ Admin, Assessment<br>+ Assessor, Test<br>+ Mentor, Test<br>• | ×           |

8. Your Site Supervisor's name will then be added to the right-side column. If you see their name there, click "Done."

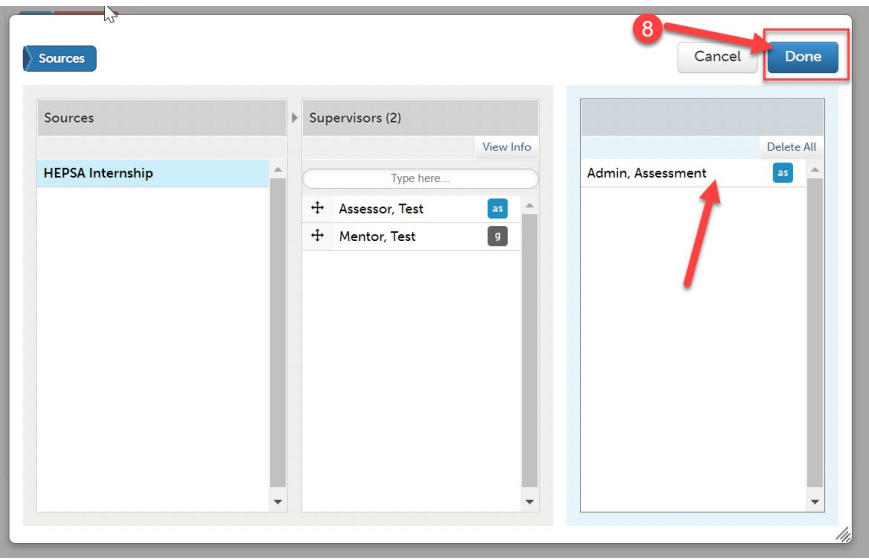

9. Now that you are finished completing the form, click "Save" at the bottom.

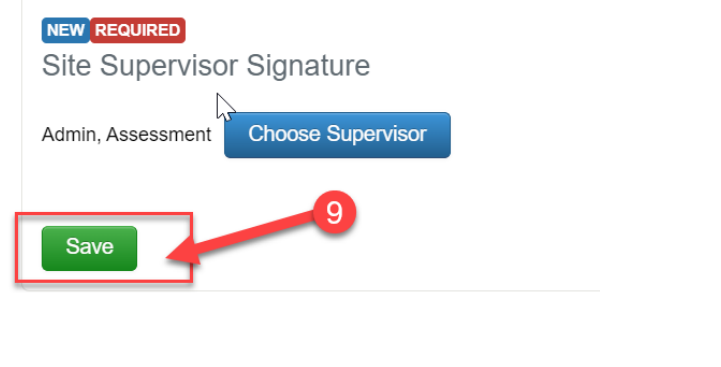

## 10. Then, click "Close" at the top.

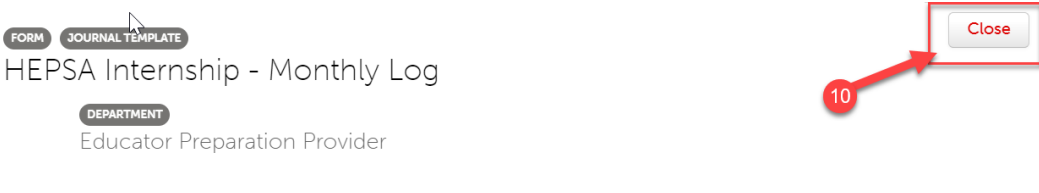

11. You will notice that your "Completed Hours" bar has increased by the number of hours you entered in your field log, and your "Journals" shows the number of field log hour entries you have made and your total hours. This will update automatically each time you enter an internship hours journal.

| Completed Hours  |                                |         | 30 / 150 HRS |
|------------------|--------------------------------|---------|--------------|
|                  |                                |         |              |
|                  |                                |         |              |
| Journals         |                                |         |              |
| Name             | Template                       | Entries | Hours        |
| HEPSA Internship | HEPSA Internship - Monthly Log | 1       | 30           |

12. Complete this process each time you are ready to log internship hours. Please note that each time you click the "Save" button on a log, your Site Supervisor should receive an email from "Anthology Portfolio" asking them to review and sign off on the hours. The email may end up in a spam or junk folder, so they should check those if they do not see it in their inbox.